| Manua                        |         |  |
|------------------------------|---------|--|
| Penggi                       | JNQ     |  |
| https://spmc                 | acc.com |  |
|                              |         |  |
| Hakcipta terpelihara © 2024. |         |  |

••

Modul 1 Pendaftaran

### Langkah 1:

Sekiranya anda belum mendaftar, sila klik pada link pendaftaran yang telah disediakan.

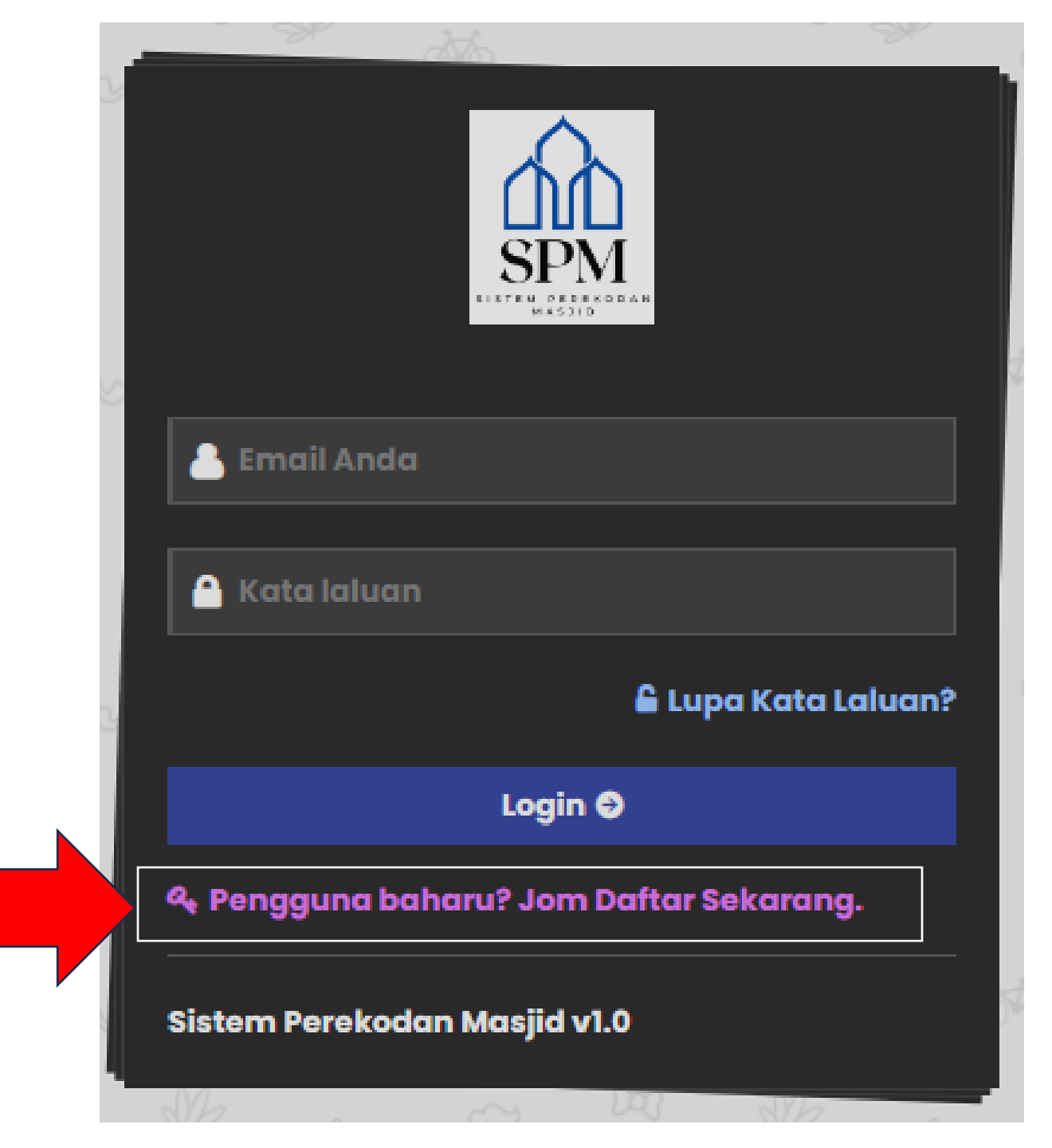

|             | SPM<br>SPM<br>Register |          |
|-------------|------------------------|----------|
| 🖂 Nama I    | PIC<br>PIC             |          |
| 🖂 Kata La   | aluan                  |          |
| No Tele     | efon PIC               |          |
| 🐣 Nama I    | Masjid                 |          |
| Bachok      |                        | ~        |
| Pakej Per   | mula (1 Tahun)   RM    | 300.00 🗸 |
|             | Daftar 📀               |          |
| Đ Telah Me  | ndaftar? Login.        |          |
| Sistem Pere | ekodan Masjid v1.0     |          |

### Langkah 2:

Isi maklumat-maklumat yang diperlukan serta memilih pakej.

| Nama PIC       | Nama wakil                                            |
|----------------|-------------------------------------------------------|
| Email PIC      | Email yang akan digunakan sebagai Nama Pengguna       |
| Kata Laluan    | Masukkan kata laluan                                  |
| No Telefon PIC | Nombor telefon bimbit tanpa jarak (contoh 0199891306) |
| Nama Masjid    | Nama Masjid                                           |
| Daerah         | Sila pilih daerah Masjid                              |
| Pakej          | Sila pilih jenis pakej yang diperlukan.               |

### PAKEJ PEMULA

- Akses semua modul tanpa had.
- Lesen sah selama setahun.
- Tiada diskaun.
- Khidmat sokongan standard.

### PAKEJ STANDARD

**PAKEJ SETIA** 

- Akses semua modul tanpa had.
- Lesen sah selama 3 tahun.
- Diskaun yuran sebanyak RM50.
- Khidmat sokongan premium.

#### RM 1400

**RM300** 

RM850

- Akses semua modul tanpa had.
- Lesen sah selama 5 tahun.
- Diskaun yuran sebanyak RM100.
- Khidmat sokongan premium.

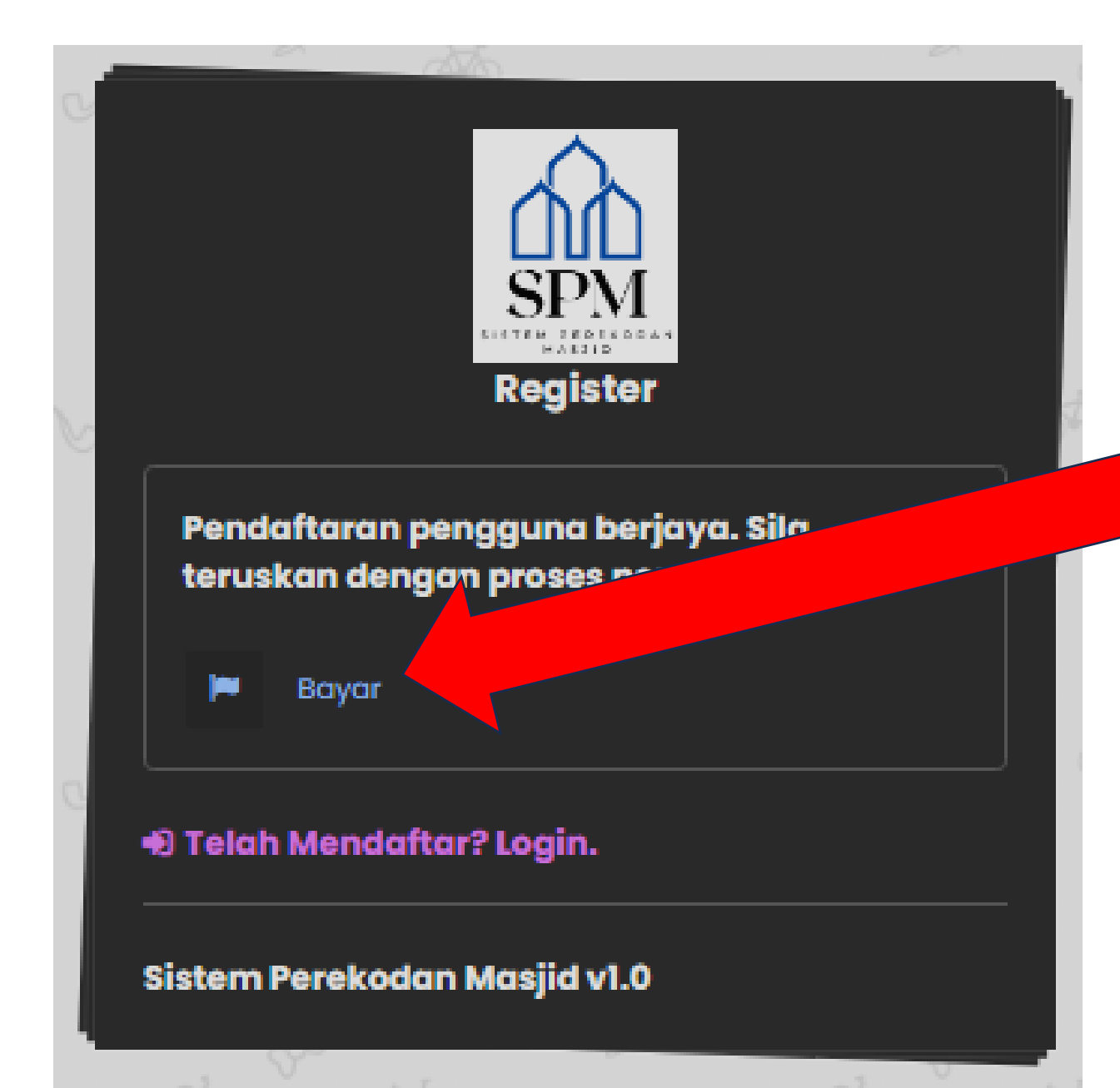

### Langkah 3:

Sekiranya pendaftaran berjaya, link pembayaran akan dipaparkan.

Sila klik 'BAYAR' untuk meneruskan dengan pembayaran secara atas talian (FPX).

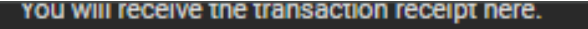

More information 💌

#### Select payment method

**Online Banking** 

#### Select account type

#### **Personal Banking**

\*Minimum Transaction is RM1 and Maximum Transaction is RM30,000 (depends on your Internet banking transaction limit).

~

~

.... 300.00

RM 300.00

Select bank

Select Bank

Final amount to pay Bill Amount

Total Amo t

ا می ee to the Terms and Conditions

Select Bank

### Langkah 4:

Paparan ToyyibPay dipaparkan.

pembayaran akan

Sila pilih "Jenis Bank" dan Klik "I Agree to the Terms and Conditions"

#### -// toyyibPay

| Total Payment :                                                                                                    |                      |  |  |  |  |  |  |
|----------------------------------------------------------------------------------------------------|----------------------|--|--|--|--|--|--|
| RM 300.00                                                                                                    |                      |  |  |  |  |  |  |
| Detail :                                                                                                    |                      |  |  |  |  |  |  |
| Payment Ref Number                                                                                                    | TP2402062355827089   |  |  |  |  |  |  |
| Bank                                                                                                    | нѕвс                 |  |  |  |  |  |  |
| Channel                                                                                                    | 01                   |  |  |  |  |  |  |
| Email                                                                                                    | kairamanda@gmail.com |  |  |  |  |  |  |
| Payment Description                                                                                                    | 22Masjid 1306        |  |  |  |  |  |  |
| Success                                                                                                    | Failed               |  |  |  |  |  |  |
|                                                                                                    |                      |  |  |  |  |  |  |
| *If click Success button, you will get successful result for this transaction, if click Failed button, you will get unsuccesfull result for this transaction |                      |  |  |  |  |  |  |

Langkah 5:

PaparanpembayaranakandipaparkanmengikutBankanda

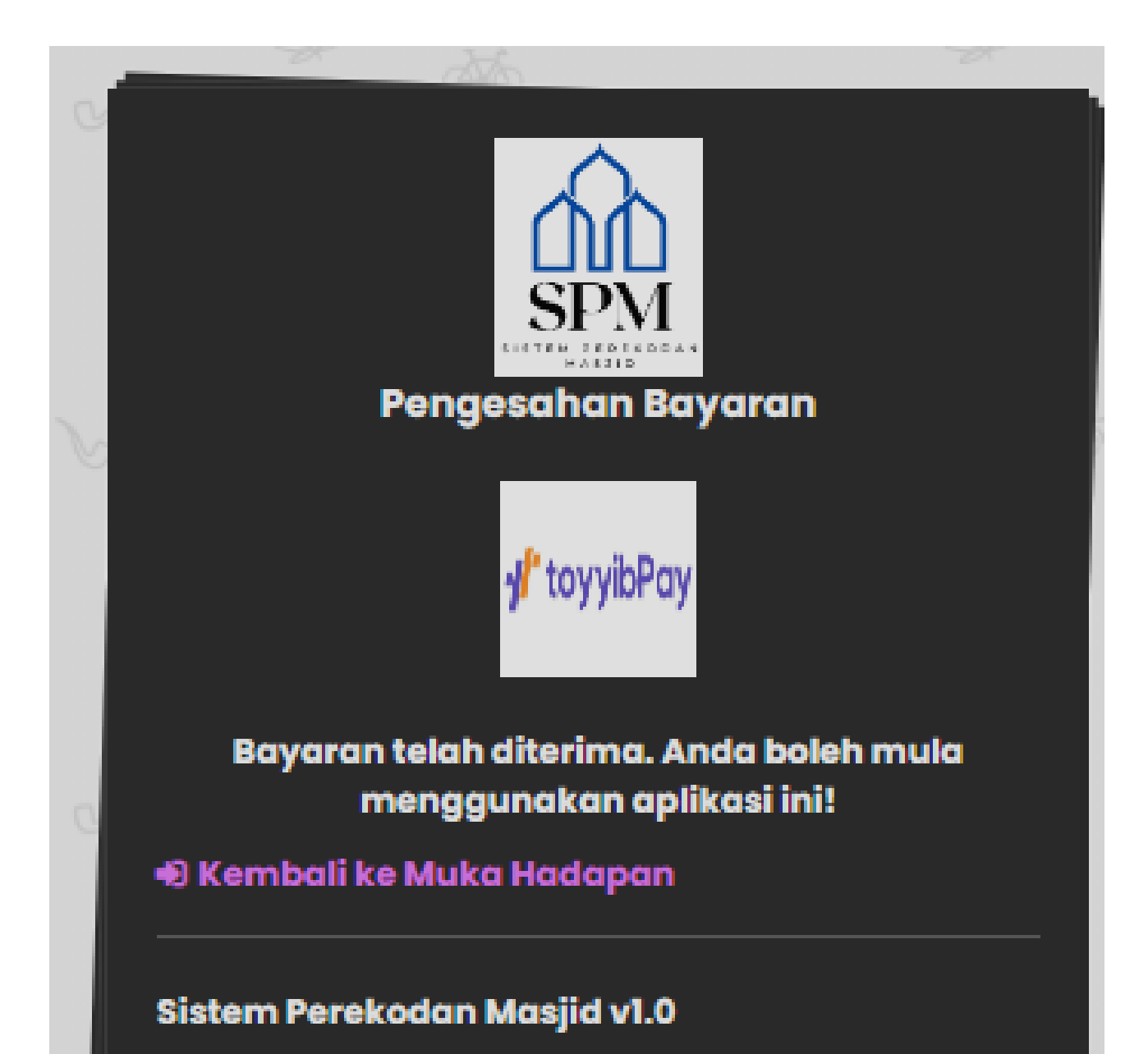

### Langkah 6:

Skrin pengesahan bayaran akan dipaparkan dengan status pembayaran.

| Status               | Penerangan                                                                                                    |
|----------------------|----------------------------------------------------------------------------------------------------|
| Berjaya              | Pengguna akan dihantar ke skrin<br>pemula untuk meneruskan proses<br>login                                                          |
| Gagal                | Sekiranya ingin membayar semula,<br>anda boleh login menggunakan akaun<br>yang telah dimasukkan. Link<br>pembayaran akan dipaparkan |
| Pending              | Sila tunggu atau berhubung dengan pentadbir sistem                                                                                  |
| Tiada Kod<br>Bayaran | Sila berhubung dengan pentadbir sistem                                                                                              |

| Modul 2 |  |
|---------|--|
| Login   |  |
|         |  |
|         |  |
|         |  |

••

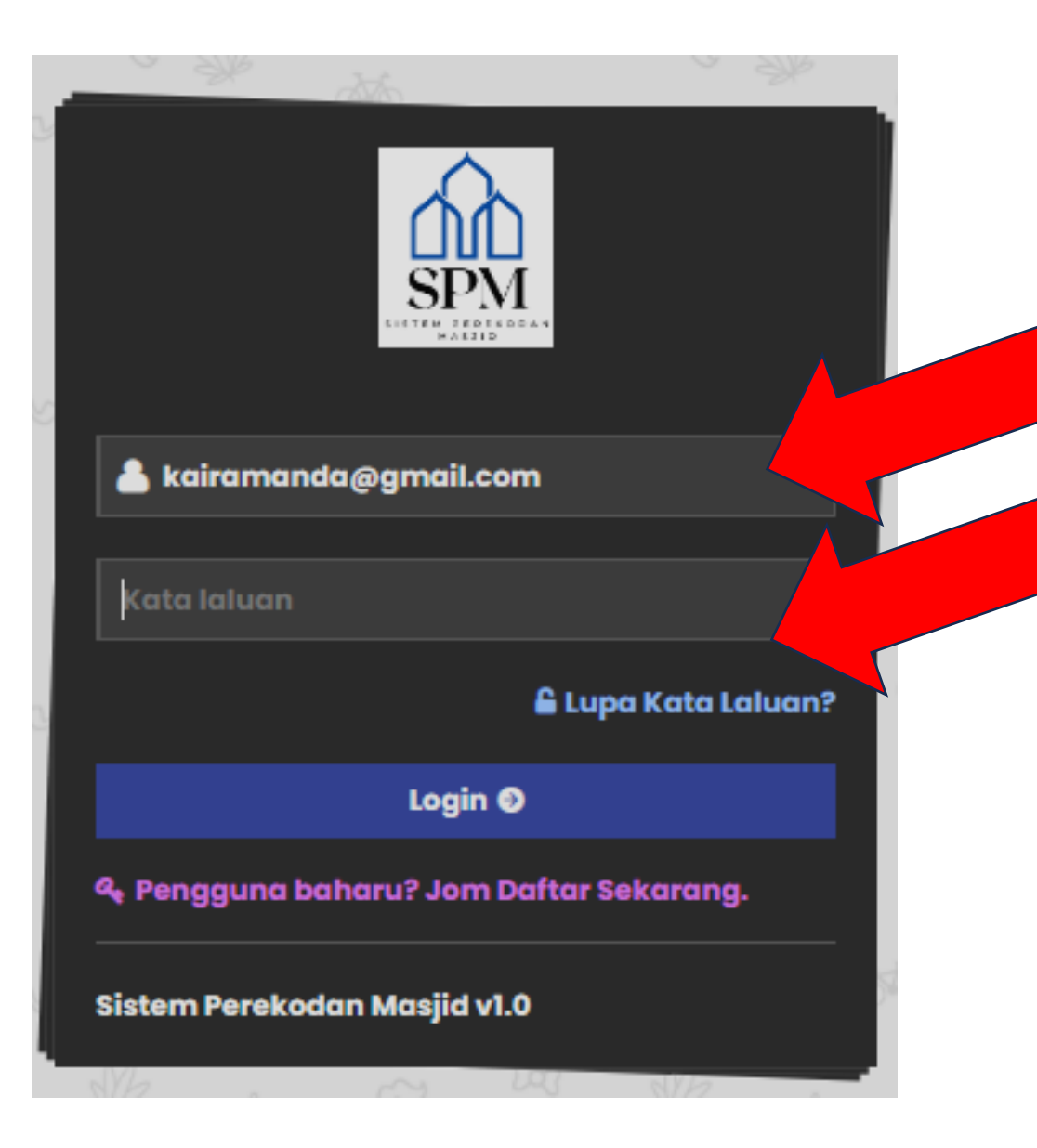

### Langkah 1:

Sila masukkan alamat email dan kata laluan yang telah didaftarkan.

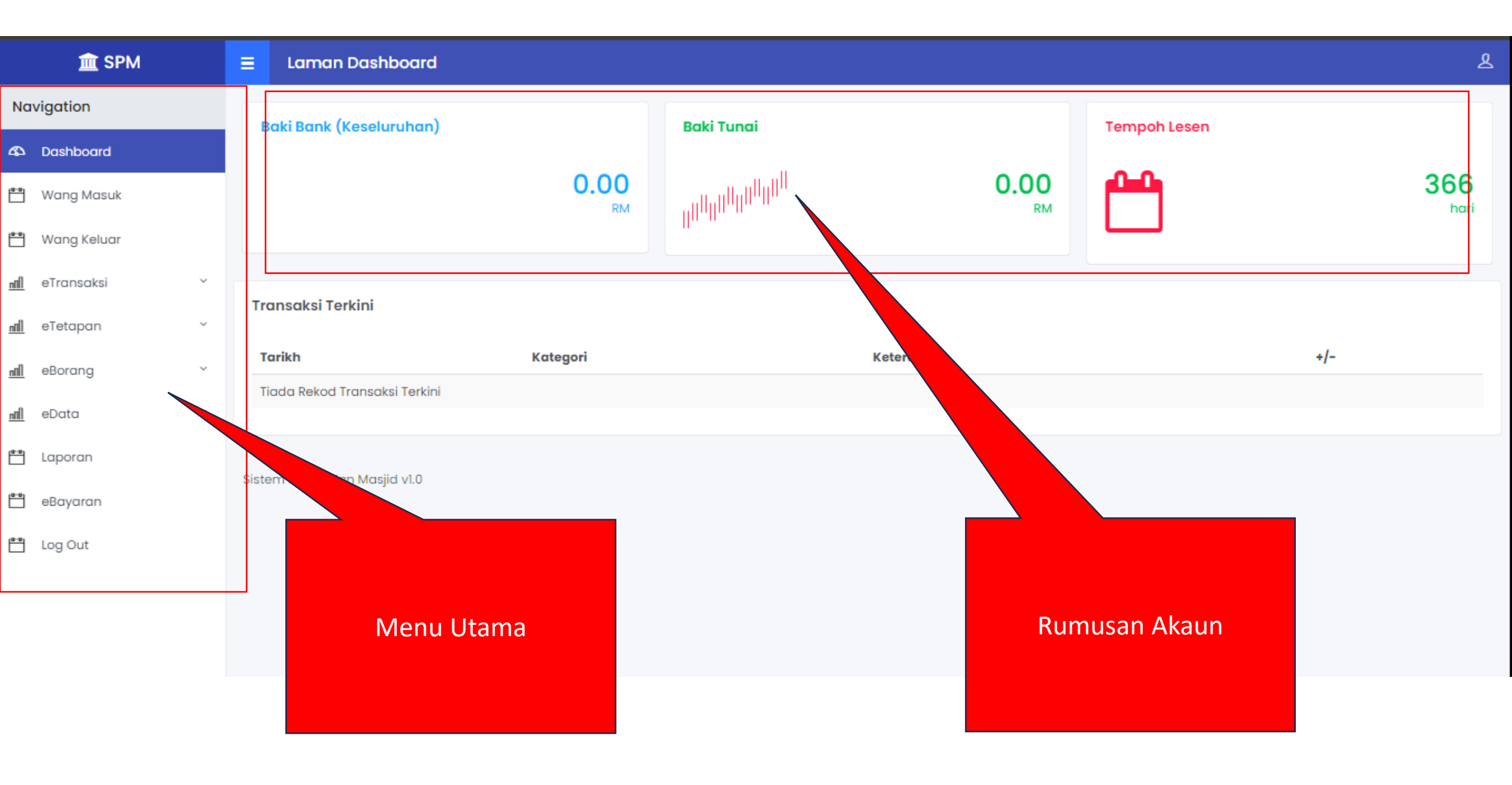

## Modul 3 Tetapan Sistem

#### Kesemua tetapan perlu diselesaikan sebelum mula menggunakan aplikasi ini

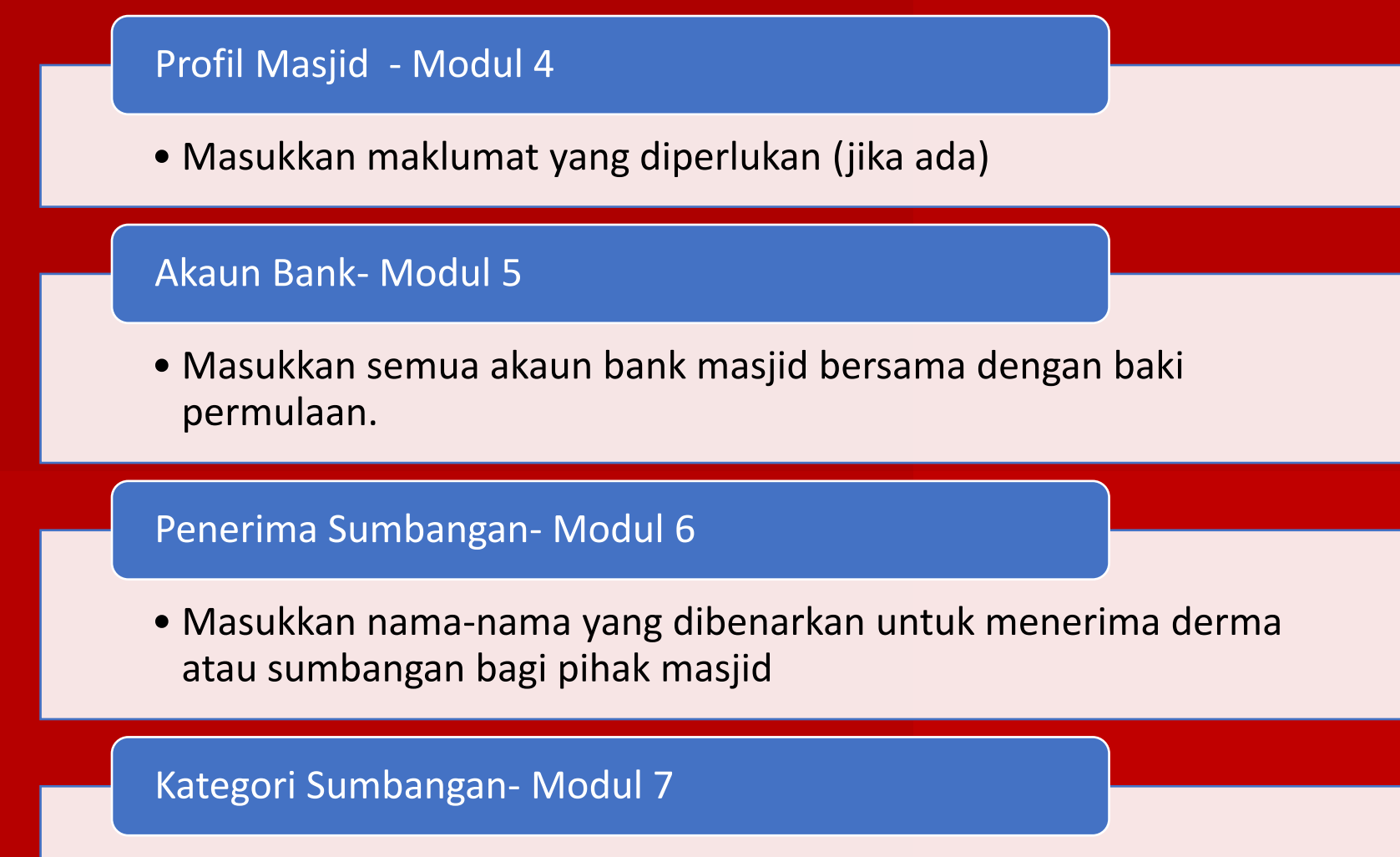

• Masukkan kategori penerimaan – jika perlu

```
Modul 4
Profil Masjid
```

|             | 🏛 SPM                                   | ≡   | Laman Dashboard               |               |                         |            |            |              | Tetapan Profil Masji                                                                                                    | d        |
|-------------|-----------------------------------------|-----|-------------------------------|---------------|-------------------------|------------|------------|--------------|----------------------------------------------------------------------------------------------------|----------|
| Na          | vigation                                |     | Baki Bank (Keseluruhan)       |               | Baki Tunai              |            |            | Tempoh Lesen |                                                                                                    |          |
| ቆ           | Dashboard                               |     |                               |               |                         |            |            |              |                                                                                                    |          |
| ••<br>      | Wang Masuk                              |     |                               | 0.00<br>RM    | , <sub>անտննն</sub> ներ |            | 0.00<br>RM |              | 360<br>http://www.action.com/action/action/actio | 6<br>ari |
| 8.0         | Wang Keluar                             |     |                               |               |                         |            |            |              |                                                                                                    |          |
| <u>nAll</u> | eTransaksi ~                            |     | ana akai Tadini               |               |                         |            |            |              |                                                                                                    |          |
| <u>nîlî</u> | eTetapan                                | ,   | ransaksi terkini              |               |                         |            |            |              |                                                                                                    |          |
|             | Profil Masjid                           |     | Tarikh                        | Klik eTetapan | → Profil                | Keterangan |            |              | +/-                                                                                                    |          |
|             | Senarai Bank                            |     | Tiada kekoa Transaksi Terkini | Masjic        | l                       |            |            |              |                                                                                                    |          |
|             | Senarai Penerima Wang<br>Kategori Resit | Sis | tem Perekodan Masjid v1.0     |               |                         |            |            |              |                                                                                                    |          |
| <u>nîlî</u> | eBorang ~                               |     |                               |               |                         |            |            |              |                                                                                                    |          |
| <u>nnll</u> | eData ~                                 |     |                               |               |                         |            |            |              |                                                                                                    |          |
| <b>••</b>   | Laporan                                 |     |                               |               |                         |            |            |              |                                                                                                    |          |
| <b>**</b>   | eBayaran                                |     |                               |               |                         |            |            |              |                                                                                                    |          |
| <b>**</b>   | Log Out                                 |     |                               |               |                         |            |            |              |                                                                                                    |          |
|             |                                         |     |                               |               |                         |            |            |              |                                                                                                    |          |

### Tetapan Profil Masjid

| <u>ال</u>    | /igation    |   |              |            |                     |                         |                 |
|--------------|-------------|---|--------------|------------|---------------------|-------------------------|-----------------|
|              |             |   |              |            | 💄 eMasjid           |                         |                 |
| ቆ            | Dashboard   |   |              |            | Nama Masiid         | Masiid 1306             | Alamat Masiid   |
| <b>••</b>    | Wang Masuk  |   |              |            | Nama PIC            | magia looo              | Email Masjid:   |
|              | Wapa Keluar |   |              |            | No. Telefon Masjid: |                         | Laman Sesawang: |
|              | wang keluar |   | 450          | x 450      | Sharing URL:        | viewmosque.php?mosid=43 |                 |
| <u>n00</u>   | eTransaksi  | ~ |              |            | Kemaskini           |                         |                 |
| <u>nîlî</u>  | eTetapan    | ~ |              |            |                     |                         |                 |
|              | _           |   |              |            |                     |                         |                 |
| <u>nfill</u> | eBorang     | Ň |              |            |                     |                         |                 |
| <u>nfill</u> | eData       | ~ | Masjid 1306  | i          |                     |                         |                 |
| <b>••</b>    | Laporan     |   | Status       | ACTIVE     |                     |                         |                 |
| <b>P</b>     | eRavaran    |   | Member Since | 2024-02-06 |                     |                         |                 |
|              | ebayaran    |   |              |            |                     |                         |                 |
|              | Log Out     |   |              |            | Kli                 | k 'Kemaskini'           |                 |
|              |             |   |              |            |                     |                         |                 |
|              |             |   |              |            |                     |                         |                 |
|              |             |   |              |            |                     |                         |                 |
|              |             |   |              |            |                     |                         |                 |

#### = eTetapan -> Kemaskini Akaun

| Kemaskini P | rofil                 |               |                                                         |  |
|-------------|-----------------------|---------------|---------------------------------------------------------|--|
| Nama PIC    |                       | rahimi        | Kemaskini semua                                         |  |
|             | No. Telefon PIC       | 0199891303    | maklumat (sekiranya ada),<br>dan klik 'Kemaskini' untuk |  |
|             | Kata Laluan           |               | menyimpan data                                          |  |
|             | Nama Masjid           | Masjid 1306   |                                                         |  |
|             | Email Masjid          | Email address |                                                         |  |
|             | No. Telefon Masjid    | Phone Number  |                                                         |  |
|             | Alamat Masjid         | Address       |                                                         |  |
|             | Laman Sesawang Masjid | Website URL   |                                                         |  |
| Kemaskir    | i                     |               |                                                         |  |

### Tetapan Akaun Bank

Modul 5

19

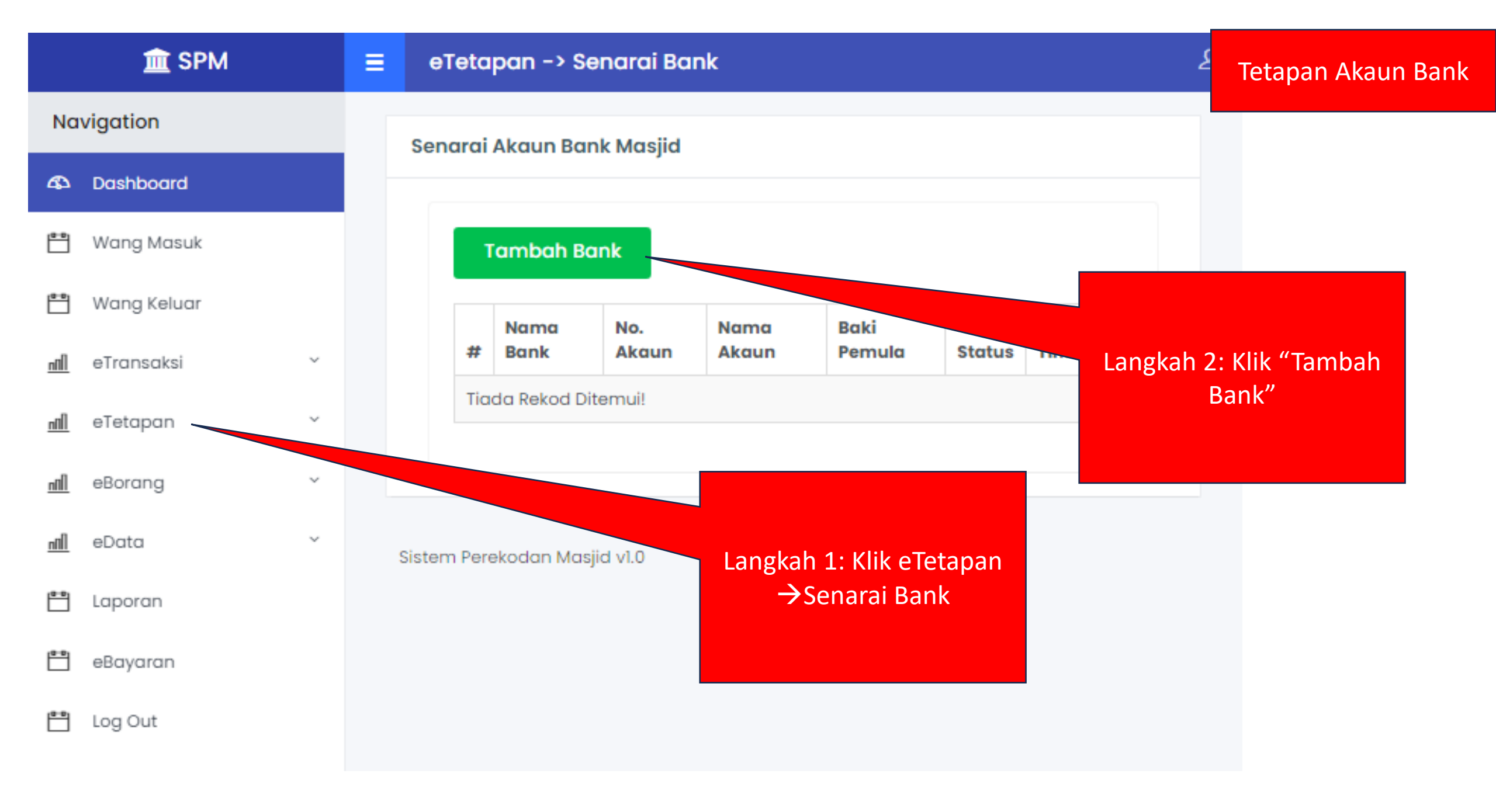

|                | 🟛 SPM        | Ξ | eTetapan        | -> Tambah Akaun Bank Baharu | Tetapan Akaun Bank              |
|----------------|--------------|---|-----------------|-----------------------------|---------------------------------|
| Na             | vigation     |   | Tambah Aka      | un Bank Baharu              |                                 |
| 43             | Dashboard    | - |                 |                             |                                 |
| <b>—</b>       | Wang Masuk   |   | Nama<br>Bank *  | Am Bank                     | ~                               |
| <b>••</b>      | Wang Keluar  |   | Nama<br>Akaun * | Tetuan Masjid A             | Pilih Nama Bank                 |
| <u>nN1</u>     | eTransaksi ~ |   | No. Akaup       | 111000                      | Masukan Nama                    |
| <u>Inn</u>     | eTetapan ~   |   | NO. AKUUN       |                             | Akaun (Contoh<br>Tetuan Masiid) |
| <u>nnn</u>     | eBorang ~    |   | Baki<br>Pemula  | 5000                        |                                 |
| <u>nnl</u>     | eData ~      |   | (RM)            | Mas                         | ukan Nombor                     |
| ( <b>a</b> -a) | Laporan      |   | Tambah L        |                             | Akaun                           |
|                | eBayaran     |   | Sistem Perekodo | Masuki<br>Masjid v1.0       | kan baki                        |
| <b>8</b> .0    | Log Out      |   |                 | Klik "Tambah Data"          | KIIII                           |

| 🟛 SPM       | =                                                                                                    | e                                                                                                    | eTetapan -> Senarai Bank                                                                                                    |                                                                                                    |                                                                                                    |                                                                                                    |                                                                                                    | Teta   | apar                                                                                                    | ı Akaun Bar                                                                                                    |                                                                                                    |                                                                                                    |
|-------------|----------------------------------------------------------------------------------------------------|----------------------------------------------------------------------------------------------------|----------------------------------------------------------------------------------------------------|----------------------------------------------------------------------------------------------------|----------------------------------------------------------------------------------------------------|----------------------------------------------------------------------------------------------------|----------------------------------------------------------------------------------------------------|--------|----------------------------------------------------------------------------------------------------|----------------------------------------------------------------------------------------------------|----------------------------------------------------------------------------------------------------|----------------------------------------------------------------------------------------------------|
| Navigation  |                                                                                                    | Sei                                                                                                    | narai                                                                                                    | Akaun Ba                                                                                                    | ank Masii                                                                                                    | d                                                                                                    |                                                                                                    |        |                                                                                                    |                                                                                                    |                                                                                                    |                                                                                                    |
| Dashboard   |                                                                                                    |                                                                                                    |                                                                                                    |                                                                                                    |                                                                                                    |                                                                                                    |                                                                                                    |        |                                                                                                    |                                                                                                    |                                                                                                    |                                                                                                    |
| Wang Masuk  |                                                                                                    | Tambah Bank                                                                                                    |                                                                                                    |                                                                                                    |                                                                                                    |                                                                                                    |                                                                                                    |        |                                                                                                    |                                                                                                    |                                                                                                    |                                                                                                    |
| Wang Keluar |                                                                                                    | Show 10 v entries Search: sekiranya ada l                                                                                        |                                                                                                    |                                                                                                    |                                                                                                    |                                                                                                    |                                                                                                    |        | ambah Banl<br>nya ada lebi                                                                                                    | <″<br>h                                                                                                    |                                                                                                    |                                                                                                    |
| eTransaksi  | ~                                                                                                    | daripada satu akai                                                                                                    |                                                                                                    |                                                                                                    |                                                                                                    |                                                                                                    |                                                                                                    | ın     |                                                                                                    |                                                                                                    |                                                                                                    |                                                                                                    |
| eTetapan    | ~                                                                                                    |                                                                                                    | #                                                                                                    | Bank                                                                                                    | Akaun                                                                                                    | Akaun                                                                                                    | Baki Pemula                                                                                                    | Status | Tindakan                                                                                                    |                                                                                                    |                                                                                                    |                                                                                                    |
| eBorang     | ~                                                                                                    |                                                                                                    | 1                                                                                                    | Am<br>Bank                                                                                                    | 111222                                                                                                    | Tetuan<br>Masjid A                                                                                                    | RM5,000.00                                                                                                    | AKTIF  |                                                                                                    |                                                                                                    |                                                                                                    |                                                                                                    |
| eData       | ~                                                                                                    | Showing 1 to 1 of 1 entries PT akap                                                                                              |                                                                                                    |                                                                                                    |                                                                                                    |                                                                                                    |                                                                                                    |        |                                                                                                    |                                                                                                    |                                                                                                    |                                                                                                    |
| Laporan     |                                                                                                    | dipaparkan.                                                                                                    |                                                                                                    |                                                                                                    |                                                                                                    |                                                                                                    |                                                                                                    |        |                                                                                                    |                                                                                                    |                                                                                                    |                                                                                                    |
| eBayaran    |                                                                                                    | Sistem Perekodan Masjid v1.0                                                                                                    |                                                                                                    |                                                                                                    |                                                                                                    |                                                                                                    |                                                                                                    |        |                                                                                                    |                                                                                                    |                                                                                                    |                                                                                                    |
| Log Out     |                                                                                                    |                                                                                                    |                                                                                                    |                                                                                                    |                                                                                                    |                                                                                                    |                                                                                                    |        |                                                                                                    |                                                                                                    |                                                                                                    |                                                                                                    |
|             | Image: SPM   vigation   Dashboard   Wang Masuk   Wang Keluar   eTransaksi   eTetapan   eBorang   eData   Laporan   eBayaran   Log Out | Image: SPMImage: SPMVigationDashboardDashboardVang MasukWang KeluarVang KeluareTransaksi~eTetapan~eBorang~eData~Laporan-Log Out- | Image: SPM   Vigation   Dashboard   Wang Masuk   Wang Keluar   eTransaksi   ·   eTetapan   ·   eBorang   ·   eBorang   ·   eBayaran   Log Out | Image: SPM   vigation   Dashboard   Wang Masuk   Wang Keluar   eTransaksi   eTetapan   eBorang   eData   Laporan   eBayaran   Log Out | Image: SPM   Image: SPM   Image: SPM   Image: SPM   Image: Sphoard   Image: Sphoard < | Image: SPMImage: EETetapan -> Senarai EvigationSenarai Akaun Bank MasjiDashboardImage: Senarai Akaun Bank MasjiWang MasukImage: Show 10 Image: Show 10 Image: Sho | Image: SPMImage: EeTetapan -> Senarai BankvigationSenarai Akaun Bank MasjidDashboardImage: MasukWang MasukImage: MasukWang KeluarImage: MasukeTransaksiImage: MasukeTatapanImage: MasukeBarangImage: MasukLaporanImage: MasukeBayaranImage: MasukLog OutImage: Masuk |        | Image: SPM Image: Constraint of the second of the second of the se | Image: Physical system     Image: Physical system     Image: Physical system       vigation     Senarai Akaun Bank Masjid       Dashboord     Image: Physical system       Wang Masuk     Image: Physical system       Wang Keluar     Image: Physical system       Image: Physical system     Image: Physical system       Image: Physical system     Im | Image: SPM Image: SPM   Image: SPM Image: SPM     Vigation   Dashboard   Wang Masuk   Wang Keluar   eTransaksi   eTetapan   eTetapan   eBorang   eBoran   eBoran </td <td>Image: SPM       Image: SPM       Tetapan         vigation       Senarci Akaun Bank Masjid       Image: Senarci Akaun Bank Masjid       Image: Senarci Akaun Bank Masjid       Image: Senarci Akaun Bank Masjid       Image: Senarci Akaun Bank Masjid       Image: Senarci Akaun Bank Masjid       Image: Senarci Akaun Bank Masjid       Image: Senarci Akaun Bank Masjid       Image: Senarci Akaun Bank Masjid       Image: Senarci Akaun Bank Masjid       Image: Senarci Akaun Bank Masjid       Image: Senarci Akaun Bank Masjid       Image: Senarci Akaun Bank Masjid       Image: Senarci Masjid Akaun Bank Masjid       Image: Senarci Masjid Akaun Bank Masjid       Image: Senarci Masjid Akaun Bank Masjid       Image: Senarci Masjid Akaun Bank Masjid       Image: Senarci Masjid Akaun Bank Masjid       Image: Senarci Masjid Akaun Bank Masjid       Image: Senarci Masjid Image: Senarci Masjid Akaun Bank Masjid       Image: Senarci Masjid Image: Senarci Masjid Image: Senarci</td> | Image: SPM       Image: SPM       Tetapan         vigation       Senarci Akaun Bank Masjid       Image: Senarci Akaun Bank Masjid       Image: Senarci Akaun Bank Masjid       Image: Senarci Akaun Bank Masjid       Image: Senarci Akaun Bank Masjid       Image: Senarci Akaun Bank Masjid       Image: Senarci Akaun Bank Masjid       Image: Senarci Akaun Bank Masjid       Image: Senarci Akaun Bank Masjid       Image: Senarci Akaun Bank Masjid       Image: Senarci Akaun Bank Masjid       Image: Senarci Akaun Bank Masjid       Image: Senarci Akaun Bank Masjid       Image: Senarci Masjid Akaun Bank Masjid       Image: Senarci Masjid Akaun Bank Masjid       Image: Senarci Masjid Akaun Bank Masjid       Image: Senarci Masjid Akaun Bank Masjid       Image: Senarci Masjid Akaun Bank Masjid       Image: Senarci Masjid Akaun Bank Masjid       Image: Senarci Masjid Image: Senarci Masjid Akaun Bank Masjid       Image: Senarci Masjid Image: Senarci Masjid Image: Senarci |

## Modul 6 Tetapan Nama Penerir

| <u>orimo</u> |  |  |
|--------------|--|--|
|              |  |  |
|              |  |  |
|              |  |  |
|              |  |  |
|              |  |  |
|              |  |  |
|              |  |  |
|              |  |  |
|              |  |  |
|              |  |  |
|              |  |  |
|              |  |  |
|              |  |  |
|              |  |  |
|              |  |  |
|              |  |  |
|              |  |  |
|              |  |  |
|              |  |  |

••

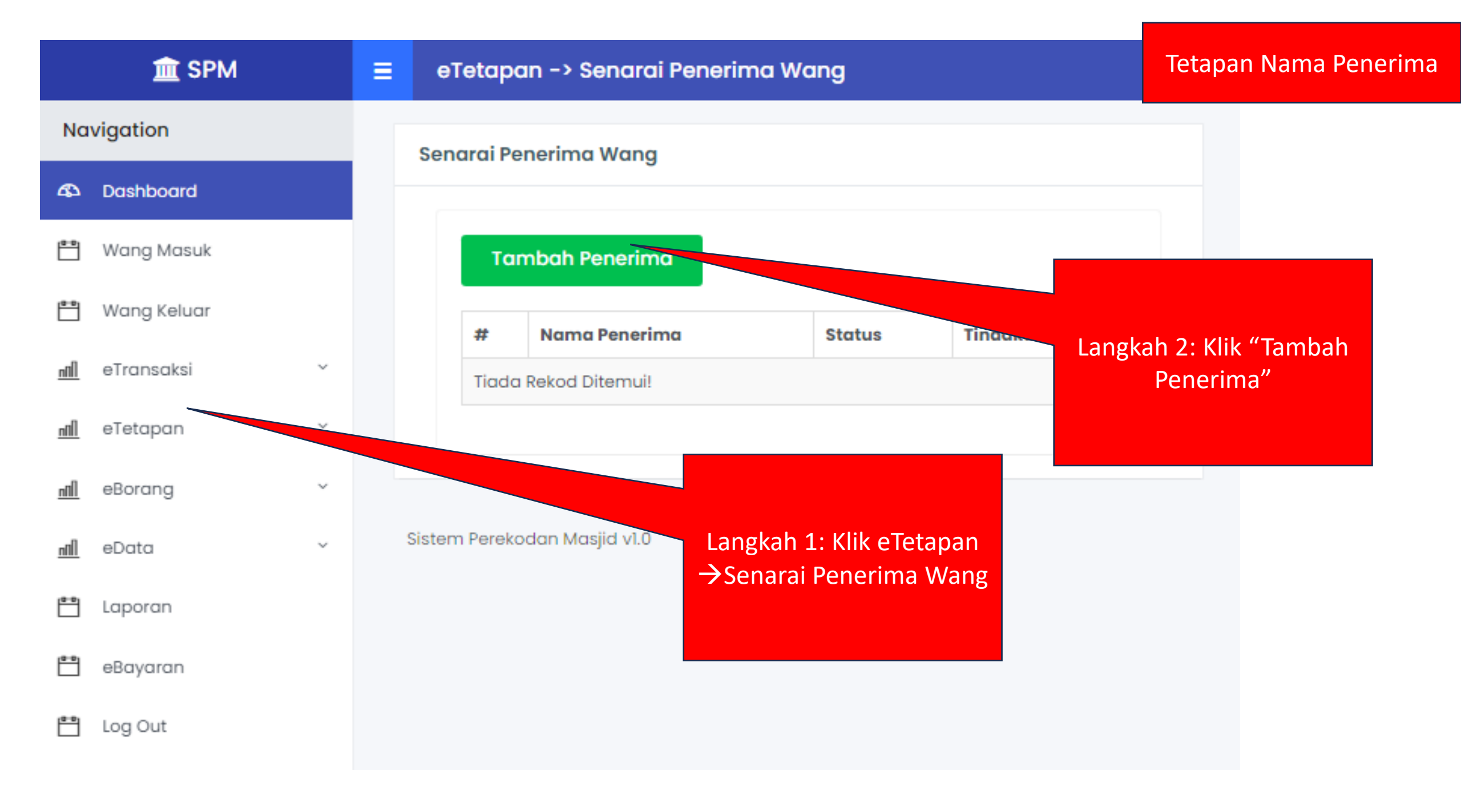

|              | 🏛 SPM       |   | 😑 eTetapan -> Tambah Penerima Baharu | Tetapan Nama Penerima |
|--------------|-------------|---|--------------------------------------|-----------------------|
| Να           | vigation    |   | Tambah Penerima Baharu               |                       |
| 43           | Dashboard   |   |                                      |                       |
| <b>••</b>    | Wang Masuk  |   | Nama Penerima Duit 1 Penerima *      | lsi Nama              |
| <b>••</b>    | Wang Keluar |   | Tambah Data                          | Penerima              |
| <u>nfil</u>  | eTransaksi  | ~ |                                      |                       |
| <u>nfili</u> | eTetapan    | ~ | Sistem Perekodan Masjid v1.0         |                       |
| <u>nfil</u>  | eBorang     | ~ | Klik "Tambah Data"                   |                       |
| <u>nfili</u> | eData       | ~ |                                      |                       |
| <b>••</b> •  | Laporan     |   |                                      |                       |
| <b>••</b> •  | eBayaran    |   |                                      |                       |
|              | Log Out     |   |                                      |                       |

|              | 🏛 SPM       | = | eTeto      | ıpan -> Senarai Pene     | ərima Wang                                 | Tetapan Nama Penerima    |
|--------------|-------------|---|------------|--------------------------|--------------------------------------------|--------------------------|
| Να           | vigation    |   | Senarai    | Penerima Wana            |                                            |                          |
| ക            | Dashboard   |   |            | 5                        |                                            |                          |
| <b>**</b>    | Wang Masuk  |   |            | Tambah Penerima          |                                            |                          |
| Ë            | Wang Keluar |   | Sho        | w 10 🗸 entries           | Klik "Tamba<br>Searc sekiranya<br>darinada | h Penerima"<br>ada lebih |
| <u>Ilīn</u>  | eTransaksi  | ~ | #          | Nama Penerima            | Status                                     | erima                    |
| <u>nnl</u>   | eTetapan    | ~ | 1          | Penerima Duit 1          | AKTIF 🕒                                    |                          |
| <u>nnll</u>  | eBorang     | ~ | Sho        | wing 1 to 1 of 1 entries |                                            |                          |
| <u>Illin</u> | eData       | ~ | 5110       | Wing I to For Former     | penerima akan                              |                          |
|              | Laporan     |   |            |                          | dipaparkan.                                |                          |
| <b>**</b>    | eBayaran    |   | Sistem Per | ekodan Masjid v1.0       |                                            |                          |
| (***)        | Log Out     |   |            |                          |                                            |                          |

### Tetapan Kategori Resit

Modul 7

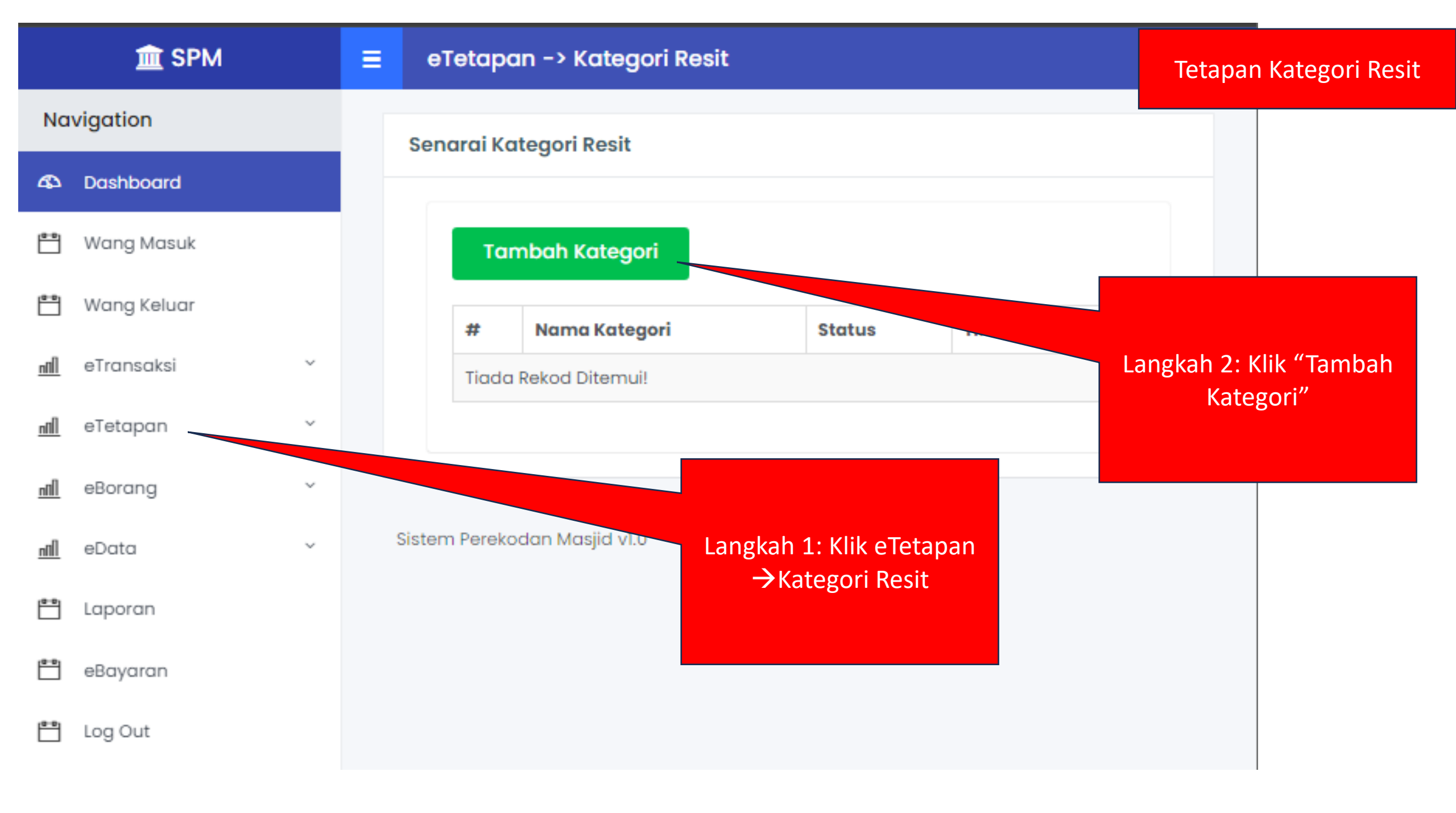

|            | 🏛 SPM       |   | eTetapan -> Tambah Kategori Resit Baharu | Tetapan Kategori Res |
|------------|-------------|---|------------------------------------------|----------------------|
| Να         | vigation    |   | Tambah Kategori Resit Baharu             |                      |
| ക          | Dashboard   |   |                                          |                      |
| <b>*</b>   | Wang Masuk  |   | Nama Bayaran Penceramah<br>Kategori *    |                      |
| -<br>-     | Wang Keluar |   | Tambah Data Kembali                      | Isi Nama<br>Kategori |
| <u>nnı</u> | eTransaksi  | ~ |                                          |                      |
| <u>nnl</u> | eTetapan    | ~ | Sistem Perekodan Masjid v1.0             |                      |
| <u>nn</u>  | eBorang     | ~ | Klik "Tambah Data"                       |                      |
| <u>nn</u>  | eData       | ~ |                                          |                      |
|            | Laporan     |   |                                          |                      |
| <b>–</b>   | eBayaran    |   |                                          |                      |
| <b>**</b>  | Log Out     |   |                                          |                      |

|                | 🏛 SPM        | = | eTetapan -> Kategori Resit                 | Tetapan Kategori Res |
|----------------|--------------|---|--------------------------------------------|----------------------|
| Navigation     |              |   | Senarai Kategori Resit                     |                      |
| 43             | Dashboard    |   |                                            |                      |
| <b>••</b>      | Wang Masuk   |   | Tambah Kategori                            |                      |
| <b>••</b>      | Wang Keluar  |   | Show 10 ✓ entries Sea Sea sekiranya ada ka | tegori<br>tegori     |
| <u>nn1</u>     | eTransaksi ~ |   | #     Nama Kategori     Status     Hindak  |                      |
| <u>nnl</u>     | eTetapan ~   |   | 1 Bayaran Penceramah AKTIF                 |                      |
| <u>nN1</u>     | eBorang ~    |   | Showing 1 to 1 of 1 entries                |                      |
| <u>nn</u>      | eData ~      |   | Pr Senaral Rategori<br>akan                |                      |
| ( <b>8</b> -8) | Laporan      |   | dipaparkan.                                |                      |
| <b>**</b>      | eBayaran     |   | Sistem Perekodan Masjid v1.0               |                      |
| <b>••</b>      | Log Out      |   |                                            |                      |

Modul 8 Wang Masuk

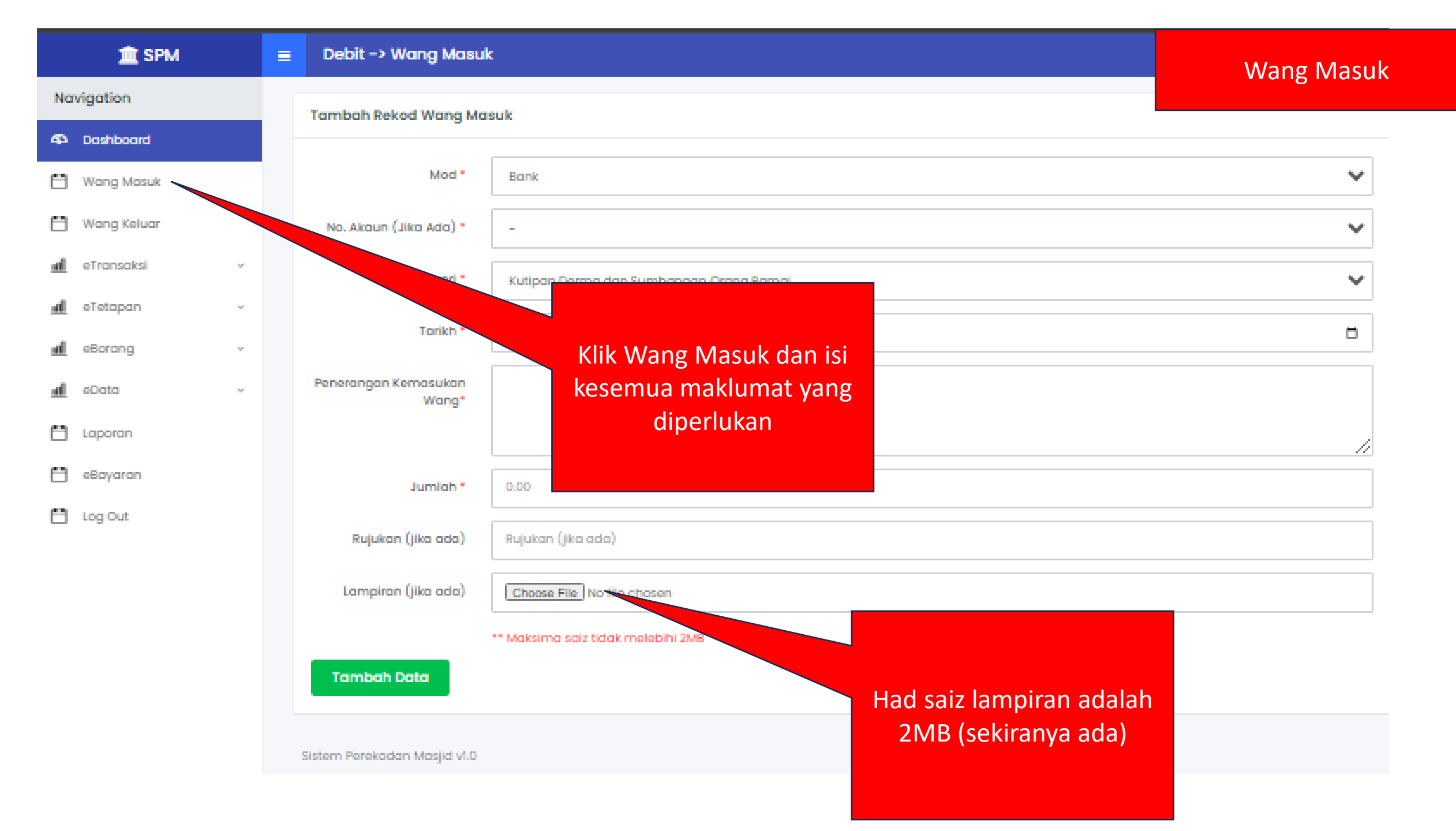

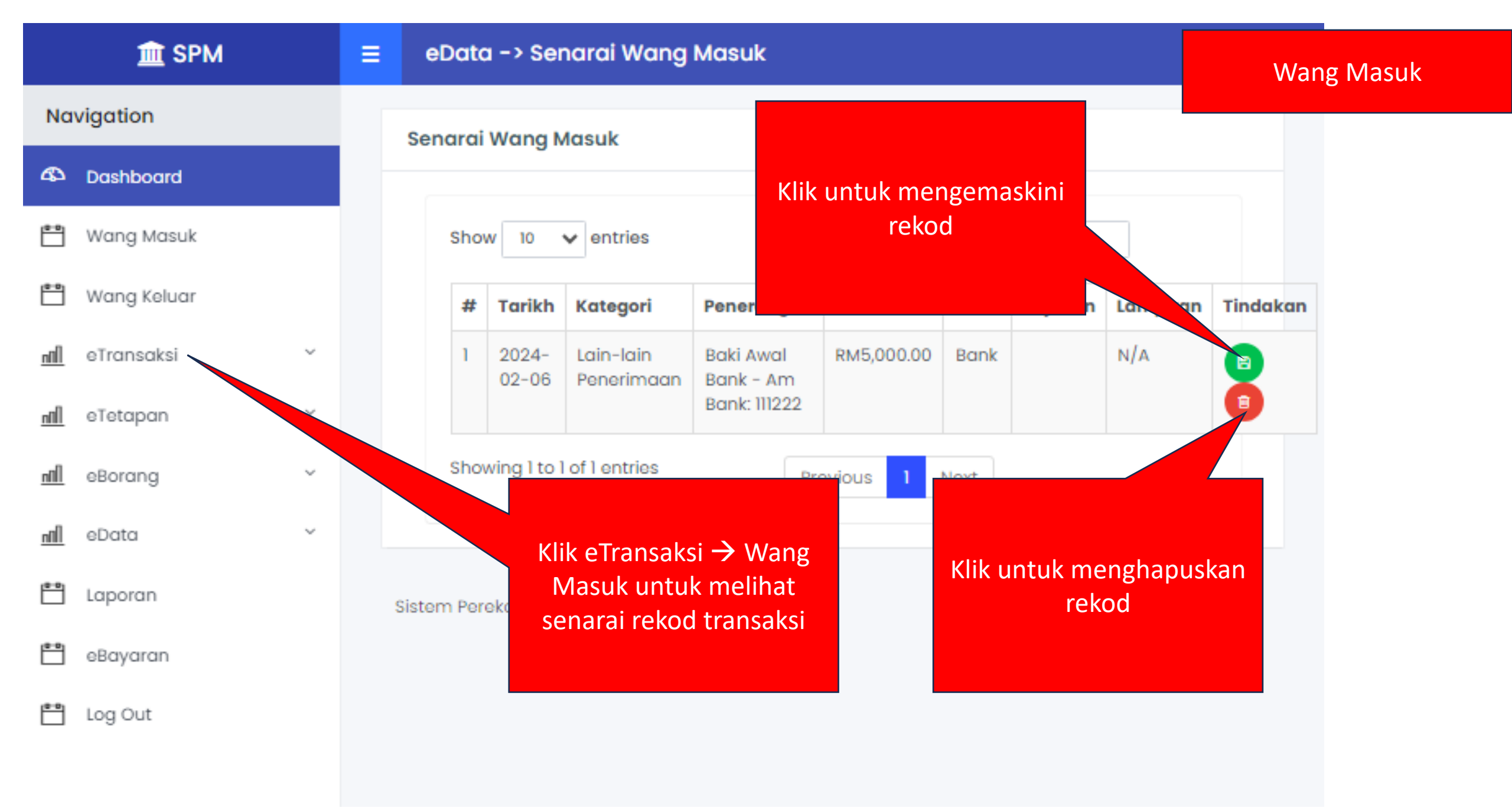

Modul 9 Wang Keluar

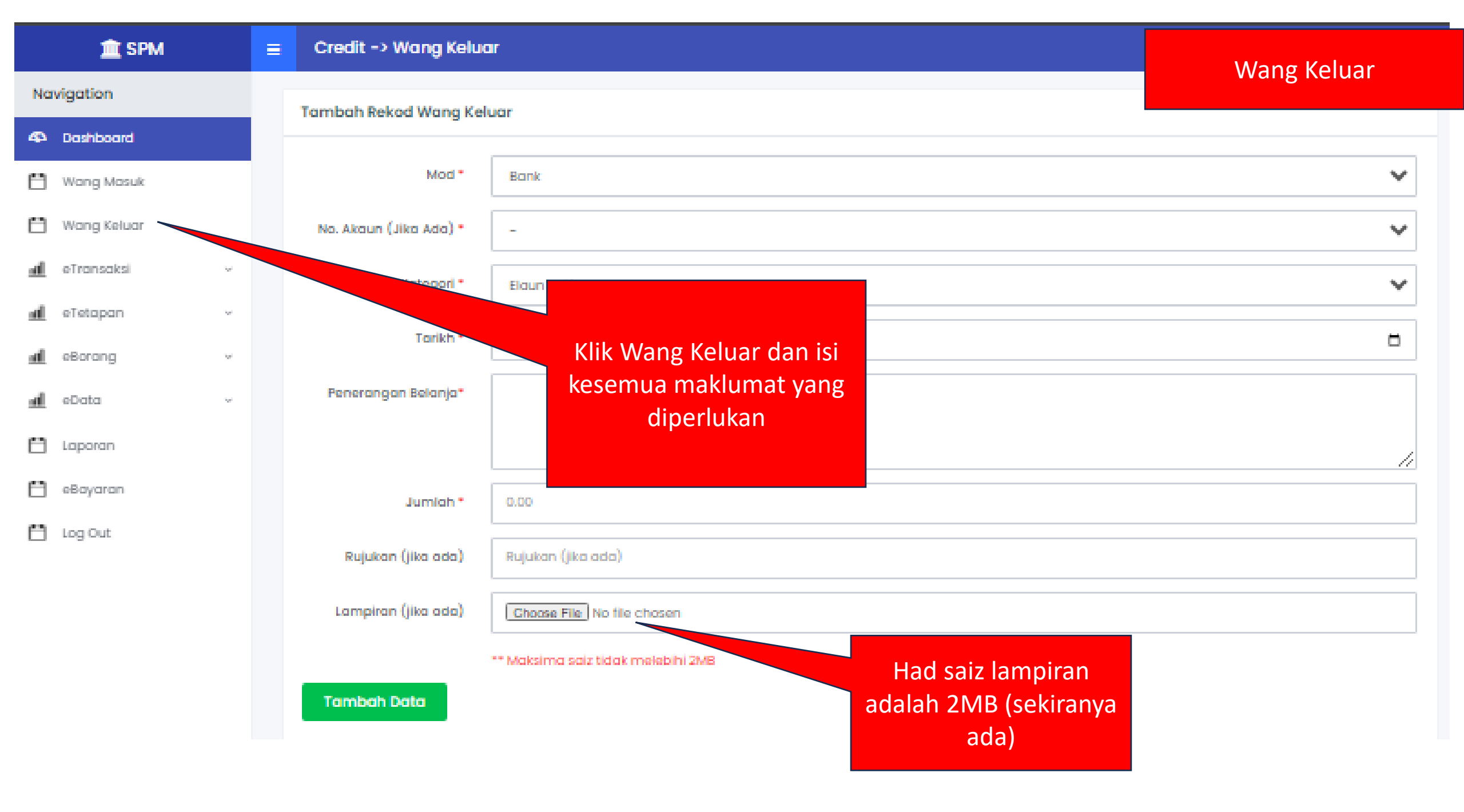

|             | 🏛 SPM       |   | ≡ e   | Data  | -> Sen          | arai Wan                | ng Keluar         |        |       |         |          | Wang Kelua |
|-------------|-------------|---|-------|-------|-----------------|-------------------------|-------------------|--------|-------|---------|----------|------------|
| Navigation  |             |   | Ser   | narai | Wana Ke         | eluar                   |                   |        |       |         |          |            |
| 43          | Dashboard   |   |       |       | 5               |                         |                   |        |       |         |          |            |
|             | Wang Masuk  |   |       | #     | Tarikh          | Kategori                | Penerangan        | Jumlah | Jenis | Rujukan | Lampiran | Tindakan   |
|             | Wang Keluar |   |       | No    | Record Fo       | ound                    |                   |        |       |         |          |            |
| <u>nN1</u>  | eTransaksi  | ~ |       | #     | Tarikh          | Kategori                | Penerangan        | Jumlah | Jenis | Rujukan | Lampiran | Tindakan   |
| <u>nN1</u>  | eTetapan    |   |       |       |                 |                         |                   |        |       |         |          |            |
| <u>IIIn</u> | eBorang     | ~ | Cietz |       |                 |                         |                   |        |       |         |          |            |
| <u>Ilîn</u> | eData       | v | 51305 |       | Klik e1<br>Kelu | Transaksi<br>ar untuk r | → Wang<br>melihat |        |       |         |          |            |
| <b>••</b> • | Laporan     |   |       |       | senar           | ai rekod t              | ransaksi          |        |       |         |          |            |
| <b>••</b>   | eBayaran    |   |       |       |                 |                         |                   |        |       |         |          |            |
| <b>••</b>   | Log Out     |   |       |       |                 |                         |                   |        |       |         |          |            |

![](_page_36_Figure_0.jpeg)

Untuk mengakses eBorang, click pada eBorang  $\rightarrow$  Jenis Borang Untuk mengemaskini eBorang, click pada eData  $\rightarrow$  Jenis Borang

| Daftar<br>Ce               | Buku<br>k | Dafta<br>Ba   | ar Cek<br>atal  |           | Wang         | Runcit |  |
|----------------------------|-----------|---------------|-----------------|-----------|--------------|--------|--|
| Borang<br>Terimaan<br>Wang |           | Per<br>Penei  | iyata<br>rimaan |           | Resit Rasmi  |        |  |
| Dafta<br>R                 |           | r Buku<br>sit | Senar<br>A      | ai<br>\Se | Daftar<br>et |        |  |

Modul 11 eLaporan

### Untuk mengakses eLaporan, click pada Laporan $\rightarrow$ Jenis Laporan

| Laporan 1: Daftar<br>Buku Cek            | Laporan 2: Daftar<br>Cek Batal    | Laporan 3: Buku<br>Panjar Wang<br>Runcit |
|------------------------------------------|-----------------------------------|------------------------------------------|
| Laporan 4:<br>Penyata<br>Penerimaan Wang | Laporan 5: Senarai<br>Daftar Aset | Penyata Terimaan<br>Dan Pembayaran       |

![](_page_40_Figure_0.jpeg)

| 1000 C |            |
|--------|------------|
|        | <b>SFM</b> |
|        |            |

Ξ

Senarai Rekod Pembayaran Aplikasi

#### Navigation

![](_page_41_Figure_4.jpeg)

eData nfil PH -

P ....

![](_page_41_Figure_6.jpeg)

# Bantuan Teknikal

https://t.me/+BCtMNV2GB Q3Yjc1

https://wa.me/60199891306